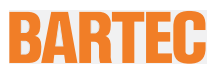

### FAQ

10.1" Tablet PC – Agile X

Type B7-A234-4.../.....

ATEX / IECEx Zone 2 / 22 UL Class I Division 2

- System Recovery
- Access BIOS system
- BIOS settings

Status: 08th April 2019

**Reservation:** Technical data subject to change without notice. Changes, errors and misprints may not be used as a basis for any claim for damages.

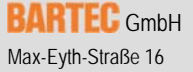

Max-Eyth-Straße 16 97980 Bad Mergentheim, GERMANY Phone: +49 (0) 7931 597-0 Fax: +49 (0) 7931 597-119

Download: Internet: http://automation.bartec.de www.bartec.de

### 10.1" Industry Tablet – Agile X Typ B7-A234-..../.....

| 1. | Turning On / Off                          | 2 |
|----|-------------------------------------------|---|
|    | Turning On                                | 2 |
|    | Turning Off                               | 2 |
| 2. | Using Recovery Wizard to Restore Computer | 3 |
| 3. | Access BIOS System                        | 4 |
| 4. | BIOS Settings                             | 6 |

# 1. Turning On / Off

#### Turning On

Press and hold the power switch for 3 seconds until the blue LED power indicator light is lit up.

Do not press the power switch repeatedly.
 Do not perform the following operations until the hard drive indicator turns off

 Connecting or disconnecting the AC adapter
 Pressing the power switch
 Touching the tablet buttons, screen, or external keyboard/mouse

#### **Turning Off**

Perform the following procedure to shutdown the Tablet Computer:

- 1. Make sure you have closed every program that is open on the Desktop. Start Screen apps don't need to be closed.
- **2.** Open the Charms Bar by swiping your finger from the far right of the screen towards the middle of the screen.
- 3. Tab on the Settings charm.
- 4. Tab on Power.
- 5. Tab on Shut Down.
- 6. Wait for Tablet Computer to power off.

**(i)** 

• The computer will forcefully be turned off if the power switch is pressed and held for six seconds or longer. 2.

#### Inbetriebnahme

## Using Recovery Wizard to Restore Computer

The tablet computer has a dedicate recovery partition stored on the hard drive of the tablet to enable quick one-key recovery process. This partition occupies about 11GB of the storage space, and comes built-in to each tablet computer.

#### **A** CAUTION

- Before starting the recovery process, be sure to backup all user data, as all data will be lost after the recovery process.
- Please perform this action in the safe zone

Follow the procedure below to enable quick one-key recovery procedure:

- 1. Plug-in the AC adapter to tablet computer. Make sure the tablet computer stays plugged in to power source during the recovery process.
- Turn on the tablet computer, when the boot screen shows up, press the Fn1 button (Recovery Key) on the front bezel OR press F6 when using an external USB keyboard to initiate the Recovery Wizard.
- **3.** The following screen shows the Recovery Wizard. Click on "Recovery" button to continue.

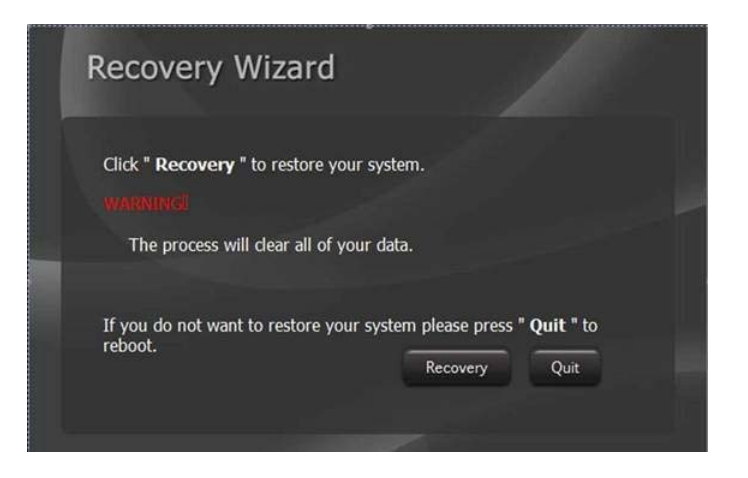

4. A warning message about data loss will pop up. Make sure that you have done a Backup before recovery, and click on "Yes" to continue.

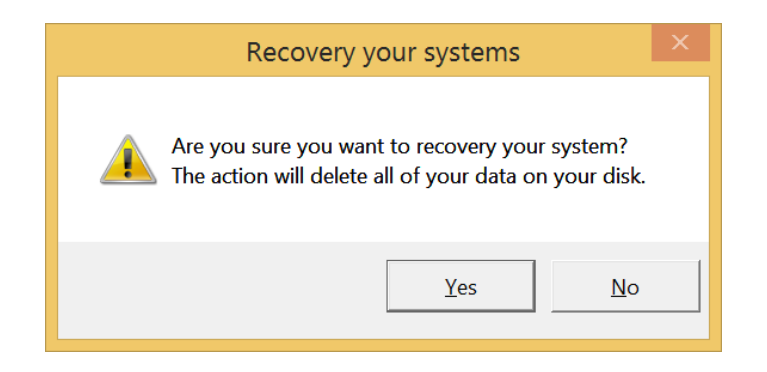

#### 10.1" Industry Tablet – Agile X Typ B7-A234-..../.....

**5.** Wait up to the recovery process has finished. During the recovery process, a command prompt will show up to indicate the percent of recovery process. After recovery is completed (finished), the tablet computer will restart automatically.

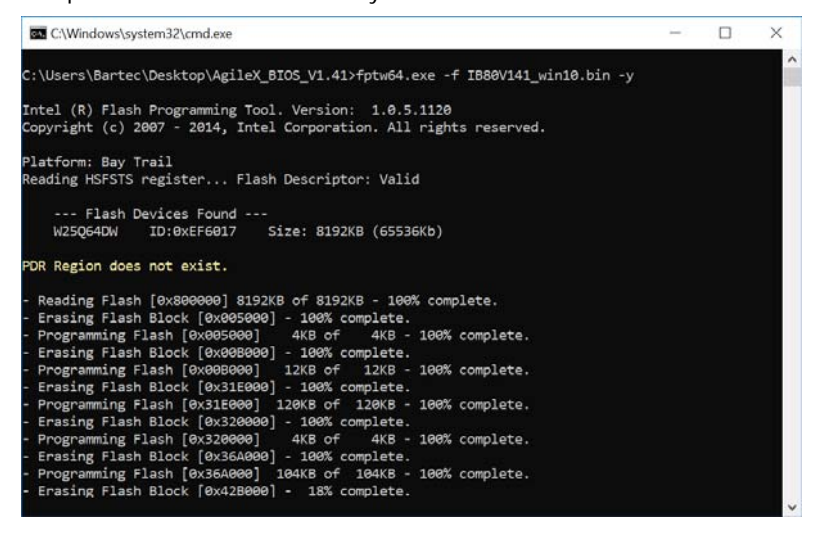

## 3. Access BIOS System

**(i)** 

 Plug AC Adapter Connector, USB boot disk, and USB keyboard to the Tablet PC.

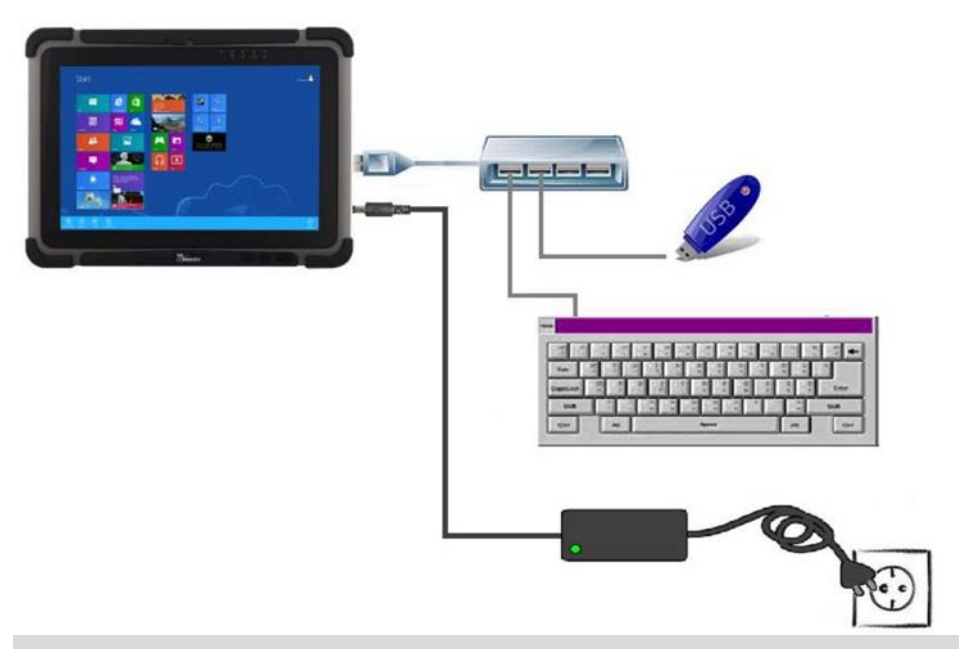

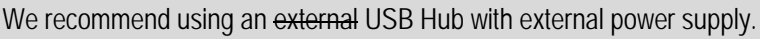

2. Power on the Tablet PC.

3. Press ESC key to enter BIOS Setup Menu.

| Aptio Setup Utility<br>Main Advanced Chipset Securit | – Copyright (C) 2017 American<br>y Boot Save & Exit | Megatrends, Inc.                          |
|------------------------------------------------------|-----------------------------------------------------|-------------------------------------------|
| BIOS Information                                     | Anna inan Matatanada                                |                                           |
| Blus Vendor<br>Cone Vension                          | F 010                                               |                                           |
| Compliancu                                           | J.010<br>HEFT 2 4: PT 1 3                           |                                           |
| Project Version                                      | IB80V140 x64                                        |                                           |
| Build Date and Time                                  | 04/06/2017 10:53:25                                 |                                           |
|                                                      |                                                     |                                           |
| CPU Configuration                                    |                                                     |                                           |
| Microcode Patch                                      | 815                                                 |                                           |
| Newsyn, Tafannation                                  |                                                     |                                           |
| Total Memory                                         | 0100 MD (LDDDD0)                                    |                                           |
| Total Mellory                                        | 0152 MB (Erbbits)                                   |                                           |
| GOP Information                                      |                                                     | ↔: Select Screen                          |
| Intel(R) GOP Driver                                  | [7.1.1005]                                          | †↓/Click: Select Item                     |
|                                                      |                                                     | Enter/Dbl Click: Select                   |
| TXE Information                                      |                                                     | +/−: Change Opt.                          |
| Sec RC Version                                       | 00.05.00.00                                         | F1: General Help                          |
| TXE FW Version                                       | 01.00.04.1089                                       | F2: Previous Values                       |
| Sustem Landuada                                      | [English]                                           | F3: Uptimized Defauits<br>E4: Save & Evit |
| ogotom Edinguage                                     | [English]                                           | ESC/Right Click: Exit                     |
| System Date                                          | [Thu 03/07/2019]                                    |                                           |
| System Time                                          | [14:05:49]                                          |                                           |
|                                                      | •                                                   |                                           |
|                                                      |                                                     |                                           |
| Version 2 17 1246                                    | Convergent (C) 2017 American M                      | evatrends Inc                             |
| VCI S1001 2.17.1240.                                 | Copyright (C) 2017 Milerican M                      | egutiendo, inc.                           |

4. Use direction keys on keyboard to move to the different submenus.

#### A DANGER

We highly recommend to not change settings in the BIOS menu.

• Changes can make the Agile X inoperable.

10.1" Industry Tablet – Agile X Typ B7-A234-..../.....

## 4. BIOS Settings

#### A DANGER

We highly recommend to not change settings in the BIOS menu.

• Changes can make the Agile X inoperable.

### **BIOS Menu - Advanced** Miscellaneous Configuration Aptio Setup Utility - Copyright (C) 2013 American Megatrends, Inc. Main Advanced Chipset ACPI Settings CPU Configuration PPM Configuration Thermal Configuration IDE Configuration Miscellaneous Configuration Enable\Disable Misc. Features AMI Graphic Output Protocol Policy ▶ Network Stack Configuration CSM Configuration Trusted Computing USB Configuration Platform Trust Technology Security Configuration ↔: Select Screen †∔: Select Item SIO Configuration Intel(R) 82574L Gigabit Network Connection - 00:03:E1:92... Enter: Select +/-: Change Opt. F1: General Help F2: Previous Values F3: Optimized Defaults F4: Save & Exit ESC: Exit **OS** Selection

| Aptio Setup Utility – Copyright (C) 2013 American Megatrends, Inc.<br>Advanced                                                                                                   |                                                                                                    |  |  |  |  |
|----------------------------------------------------------------------------------------------------|----------------------------------------------------------------------------------------------------|--|--|--|--|
| Miscellaneous Configuration<br>High Precision Timer [Enabled]<br>Boot Timer with HPET Timer [Disabled]<br>PCI Express Dynamic Clock Gating [Disabled]<br>OS Selection [Windows 8 | OS Selection                                                                                                    |  |  |  |  |
| OS Sel<br>Windows 8.<br>Android<br>Windows 7                                                                                                    | ++: Select Screen<br>14: Select Item<br>Enter: Select<br>+/-: Change Opt.<br>F1: General Help<br>F2: Previous Values<br>F3: Optimized Defaults<br>F4: Save & Exit<br>ESC: Exit |  |  |  |  |
| Sample picture for Windows 7 Professional for embedded systems                                                                                                    |                                                                                                    |  |  |  |  |
| <ul> <li>Setting for operating system:</li> <li>Windows 7 Professional for embedded systems</li> </ul>                                                                           | Setting for operating system: <ul> <li>Windows Embedded 8.1 Industry Pro</li> <li>Windows 10 IoT - LTSB</li> <li>Windows 10 IoT - CBB</li> </ul>                               |  |  |  |  |
| OS selection = Windows 7                                                                                                    | OS selection = Windows 8.X                                                                                                    |  |  |  |  |
|                                                                                                    |                                                                                                    |  |  |  |  |

| BIOS Menu - Advanced                                                                                                    |                                                                           |                                                                                                    |
|----------------------------------------------------------------------------------------------------|---------------------------------------------------------------------------|----------------------------------------------------------------------------------------------------|
| CSM Configuration                                                                                                    |                                                                           |                                                                                                    |
| Aptio Setup Ut<br>Main Advanced Chipset Se                                                                                                    | <mark>ility – Copyright (C) 2013 Americ</mark><br>curity Boot Save & Exit | an Megatrends, Inc.                                                                                                    |
| <ul> <li>ACPI Settings</li> <li>CPU Configuration</li> <li>PPM Configuration</li> <li>Thermal Configuration</li> <li>IDE Configuration</li> <li>Miscellaneous Configuration</li> <li>ANI Graphic Output Protocol</li> <li>Network Stack Configuration</li> <li>CSM Configuration</li> <li>Trusted Computing</li> <li>USB Configuration</li> <li>Platform Trust Technology</li> </ul> | Policy<br>]                                                               | Enable∖Disable Misc. Features                                                                                                    |
| <ul> <li>SIO Configuration</li> <li>SIO Configuration</li> <li>Intel(R) 82574L Gigabit Netw</li> </ul>                                                                                                    | ork Connection – 00:03:E1:92                                              | ++: Select Screen<br>11: Select Item<br>Enter: Select<br>+/-: Change Opt.<br>F1: General Help<br>F2: Previous Values<br>F3: Optimized Defaults<br>F4: Save & Exit<br>ESC: Exit |
| Version 2.16.                                                                                                    | 1242. Copyright (C) 2013 American                                         | Megatrends, Inc.                                                                                                    |
| Storage & Video                                                                                                    |                                                                           |                                                                                                    |
| Aptio Setup Ut                                                                                                    | ility – Copyright (C) 2013 Americ                                         | an Megatrends, Inc.                                                                                                    |
| Compatibility Support Module                                                                                                    | Configuration                                                             | Controls the execution of UEFI                                                                                                    |
| CSM Support                                                                                                    | [Enabled]                                                                 | and Legacy Video OpROM                                                                                                    |
| CSM16 Module Version                                                                                                    | 07.71                                                                     |                                                                                                    |
| GateA20 Active<br>Option ROM Messages<br>INT19 Trap Response                                                                                                    | [Upon Request]<br>[Force BIOS]<br>[Immediate]                             |                                                                                                    |
| Boot option filter                                                                                                    | [UEFI and Legacy]                                                         |                                                                                                    |
| Option ROM execution order<br>Network<br>Storage<br>Video<br>Uther PCI devices                                                                                                    | (UEFI only)<br>(Legacy only)<br>(Legacy only)<br>(UEFI flrSt)             | <pre>++: Select Screen fl: Select Item Enter: Select +/-: Change Opt. F1: General Help F2: Previous Values F3: Optimized Defaults F4: Save &amp; Exit ESC: Exit</pre>          |
| Version 2.16.                                                                                                    | 1242. Copyright (C) 2013 American                                         | Megatrends, Inc.                                                                                                    |
| Setting for operating syste                                                                                                    | m: Setting for                                                            | operating system.                                                                                                    |
| Windows 7 Profession                                                                                                    | al for • Windo                                                            | bws Embedded 8.1 Industry Pro                                                                                                    |
| embedded systems                                                                                                    | Winde                                                                     | ws 10 IoT - I TSB                                                                                                    |

|                       | Windows 10 IoT - CBB |  |
|-----------------------|----------------------|--|
| Storage = Legacy only | Storage = UEFI       |  |
| Video = Legacy only   | Video = UEFI         |  |
|                       |                      |  |

| BIOS Menu - Boot                                                                                                    |                                                                                                    |  |  |  |  |  |
|----------------------------------------------------------------------------------------------------|----------------------------------------------------------------------------------------------------|--|--|--|--|--|
| This option is only available at older BIOS version older than v1.40.<br>In versions v1.40 or higher this setting is automatically detected.                                                  |                                                                                                    |  |  |  |  |  |
| Boot mode select                                                                                                    |                                                                                                    |  |  |  |  |  |
| Aptio Setup Utility – Copyright (C) 2013 American Megatrends, Inc.<br>Main Advanced Chipset Security <mark>Boot</mark> Save & Exit                                                            |                                                                                                    |  |  |  |  |  |
| Boot Configuration<br>Setup Prompt Timeout<br>Bootup NumLock State6Bootup NumLock State[On]Quiet Boot<br>Fast Boot<br>VGA Support<br>USB Support<br>NetWork Stack Driver Support[Enabled]<br> | er]<br>Initial]<br>de select ++: Select Screen<br>11: Select Item<br>Enter: Select tem<br>Enter: Select +/-: Change Opt.<br>F1: General Help<br>F2: Previous Values<br>F3: Optimized Defaults<br>F4: Save & Exit<br>ESC: Exit |  |  |  |  |  |
| Version 2.16.1242. Copyright (C) 2013 American Megatrends, Inc.                                                                                                    |                                                                                                    |  |  |  |  |  |
| Sample picture for Windows 7 Professional for embedded sy                                                                                                    | stems                                                                                                    |  |  |  |  |  |
| <ul> <li>Setting for operating system:</li> <li>Windows 7 Professional for embedded systems</li> </ul>                                                                                        | <ul> <li>Setting for operating system:</li> <li>Windows Embedded 8.1 Industry Pro</li> <li>Windows 10 IoT - LTSB</li> <li>Windows 10 IoT - CBB</li> </ul>                                                                     |  |  |  |  |  |
| Boot mode select = Legacy                                                                                                    | Boot mode select = UEFI                                                                                                    |  |  |  |  |  |
|                                                                                                    |                                                                                                    |  |  |  |  |  |

#### BIOS Menu – Save and Exit the BIOS